# Aquaforest Searchlight Upgrade Guide

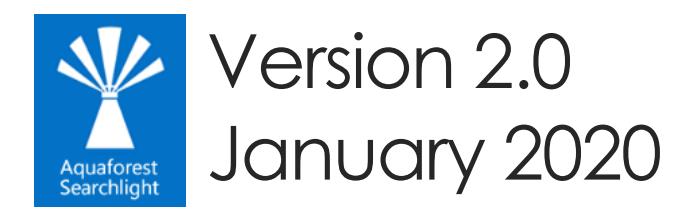

© Aquaforest Limited 2001-2020 Web: <u>www.aquaforest.com</u> Email: <u>support@aquaforest.com</u> Δquoforest

## Contents

| 1 | INTR | RODUCTION                   | 1 |
|---|------|-----------------------------|---|
| 2 | PRE  | -INSTALLATION               | 1 |
| 3 | INST | TALLATION                   | 1 |
| 4 | POS  | ST INSTALLATION             | 1 |
| 4 | .1   | LICENSE KEY                 | 1 |
| 4 | .2   | Service Configuration       | 2 |
| 4 | .3   | Running the Diagnostic Tool | 3 |

## 1 Introduction

This brief guide is intended to summarize the most common tasks involved in upgrading from Searchlight 1.3x to Searchlight 2.0.

## 2 Pre-Installation

1. Stop the Aquaforest Searchlight Service

The Searchlight Service can be stopped either via **Settings** > **Advanced** tab in Searchlight or the Windows services panel.

- 2. Close the Aquaforest Searchlight User Interface
- 3. Backup your existing database

The first thing to do is back up your database. The upgrade process does make its own backup, but we recommend making your own backup.

The database file is "[installation path]\data\Searchlight.db". The database can be very large, depending on the number of runs.

4. Uninstall your existing version

Aquaforest Searchlight V1.x needs to be uninstalled before the installation of Searchlight 2.0.

## 3 Installation

The installation process is relatively straight forward by following the steps on the GUI. The installation should be carried out whilst being logged in as a System Administrator. In cases where the logged-on user does not have full admin privileges some components will fail to install.

A recommend approach is to run the Aquaforest\_searchlight.msi through the command prompt. You will need to open an instance of command prompt with the 'Run as Administrator' option.

## 4 Post Installation

Once the installation is complete, you will be offered the option to start the application.

#### 4.1 License Key

The application will then ask for the license key for Searchlight V2.0.

The displayed license key will be from your previous version.

Enter your new key and click on OK.

The application will then start.

#### 4.2 Service Configuration

The Aquaforest Searchlight Windows Service is required to log in with an account that has full administrative rights to the File System locations used for Aquaforest Searchlight File System libraries and File System locations used for <u>Errors</u>, <u>Archives</u> and <u>Reports</u>.

Configure Windows Service setting:

- Log-on to the computer as an Administrator.
- Either
  - From Control Panel, launch Administrative Tools.
  - From Administrative Tools, launch Services.
- Or
- Search from the task bar for Services and launch Services:

| 🥋 Services       |                                            |                                                                              |                                                                                               |         |                                     | _                                        |    | × |   |
|------------------|--------------------------------------------|------------------------------------------------------------------------------|-----------------------------------------------------------------------------------------------|---------|-------------------------------------|------------------------------------------|----|---|---|
| File Action View | Help                                       |                                                                              |                                                                                               |         |                                     |                                          |    |   |   |
|                  |                                            |                                                                              |                                                                                               |         |                                     |                                          |    |   |   |
| Services (Local) | 🔍 Services (Local)                         | <u></u>                                                                      |                                                                                               |         |                                     |                                          |    |   |   |
|                  | Aquaforest Searchlight                     | Name                                                                         | Description                                                                                   | Status  | Startup Type                        | Log On As                                |    |   | ^ |
|                  | <u>Start</u> the service                   | Application Management<br>AppX Deployment Service (<br>Aquaforest Kingfisher | Processes installation, remova<br>Provides infrastructure suppor<br>Aquaforest Kingfisher 2.1 | Running | Manual<br>Manual<br>Automatic (D    | Local System<br>Local System<br>.\Admin  |    |   |   |
|                  | Description:<br>Aquaforest Searchlight 2.0 | Aquaforest Searchlight<br>ASP.NET State Service<br>AssignedAccessManager Se  | Aquaforest Searchlight 2.0<br>Provides support for out-of-p<br>AssignedAccessManager Servi    |         | Automatic<br>Manual<br>Manual (Trig | .∖Admin<br>Network Servi<br>Local System | ce | > | ~ |
|                  | Extended Standard                          |                                                                              |                                                                                               |         |                                     |                                          |    |   |   |

- Select and double-click on the Aquaforest Searchlight service to bring up the Aquaforest Searchlight Properties dialog.
- Click the Log On tab. Select This account and type the username and password for the user for the service.

| Aquaforest Searchlig                   | ht Properties (Local Computer) | × |  |  |  |  |
|----------------------------------------|--------------------------------|---|--|--|--|--|
| General Log On R                       | ecovery Dependencies           |   |  |  |  |  |
| Log on as:                             |                                |   |  |  |  |  |
| ◯ Local System account                 |                                |   |  |  |  |  |
| Allow service to interact with desktop |                                |   |  |  |  |  |
| This account:                          | .\Admin Browse                 |   |  |  |  |  |
| Password:                              | •••••                          |   |  |  |  |  |
| Confirm password                       |                                |   |  |  |  |  |
|                                        |                                |   |  |  |  |  |
|                                        |                                |   |  |  |  |  |
|                                        |                                |   |  |  |  |  |
|                                        |                                |   |  |  |  |  |
|                                        |                                |   |  |  |  |  |
|                                        |                                |   |  |  |  |  |
|                                        |                                |   |  |  |  |  |
|                                        |                                |   |  |  |  |  |
|                                        | OK Cancel Apply                | 1 |  |  |  |  |

• Click OK to close the property dialog box and return to the main Services window. The service will not use the new user until it is started again.

Start (or Restart) the Aquaforest Searchlight service.

#### 4.3 Running the Diagnostic Tool

Once installed you can run the 'Diagnostic Tool' which can be accessed from the 'Help & Support' tab on the main screen.

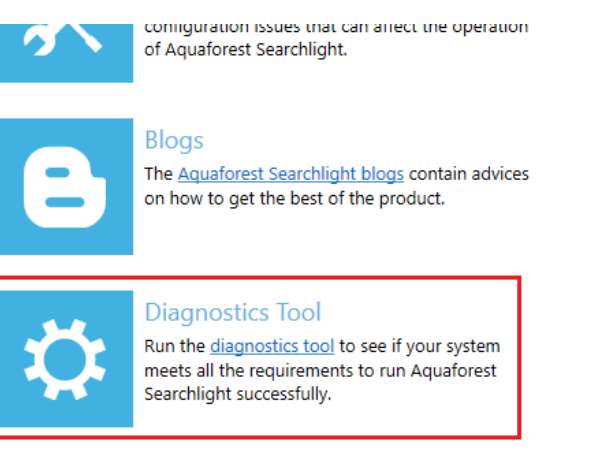

Service Status : Running

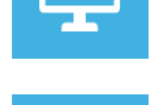

up Aquaiorest Searchlight on your system.

Live Chat You can always contact us on <u>live chat</u> during office hours.

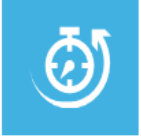

#### Estimate OCR Time

You can check this <u>blog</u> or <u>provide us</u> with the types of documents you wish to process, no. of pages and available hardware and we'll provide you with an estimate.

#### Δquoforest

This will initiate the diagnostic wizard which will run various checks to determine if your system meets all the requirements needed to run Searchlight. If you notice any failures during the run contact the support team.

| Aquaforest Searchlight - Diagnostic | : Wizard                                           |                                             |
|-------------------------------------|----------------------------------------------------|---------------------------------------------|
| Steps                               | 2. System Requirements                             |                                             |
| <u>1</u> . Welcome                  | ✓ User Account Control                             | Â                                           |
| <u>2</u> . System Requirements      | Running as Administrator: Yes (UAC: ON)            |                                             |
| 2 Collect Information               | ▲ .NET Framework                                   |                                             |
| <u>5</u> . collect mornation        | ✓ .NET Framework 4.7.2: Installed                  |                                             |
| <u>4</u> . Finish                   | ▲ Visual C++ Redistributables                      |                                             |
|                                     | ✓ Visual C++ Redistributable 2017 (x86): Installed |                                             |
|                                     | ✓ Visual C++ Redistributable 2017 (x64): Installed |                                             |
|                                     | ▲ OCR                                              |                                             |
|                                     | ✓ Standard OCR: Working                            |                                             |
|                                     | ✓ Extended OCR: Working                            |                                             |
|                                     | SharePoint Server Client Component SDK             |                                             |
|                                     | ✓ Installed                                        |                                             |
|                                     | ✓ Web UI Dependencies                              |                                             |
|                                     | ✓ .NET Core IIS Hosting: Installed                 | ~                                           |
|                                     |                                                    |                                             |
|                                     | Log                                                |                                             |
|                                     | Installed                                          | <u>ــــــــــــــــــــــــــــــــــــ</u> |
|                                     | Checking Web UI Dependencies                       |                                             |
|                                     | .NET Core IIS Hosting: Installed                   |                                             |
|                                     | .NET Core Runtime: Installed                       |                                             |
|                                     | IIS URL Rewrite 2.0: Installed                     |                                             |
|                                     | IIS Web Deploy 3.5: Installed                      | -                                           |
|                                     | System requirements checking completed             |                                             |
|                                     |                                                    | Previous Next Generate Cancel               |